# HOW TO UPLOAD A DOCUMENT IN ULTRACAMP

## **HOW TO UPLOAD:**

STEP 1

#### Log in to your Ultracamp account

STEP 2

#### Click on menu icon in top left corner

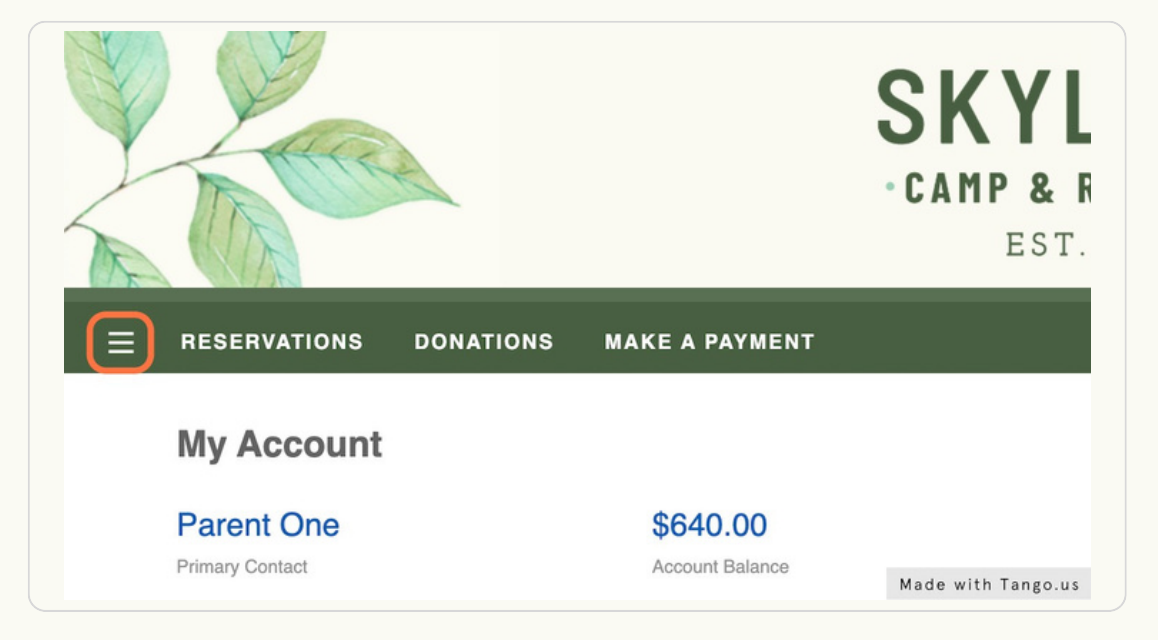

STEP 3

#### **Click on DOCUMENT CENTER**

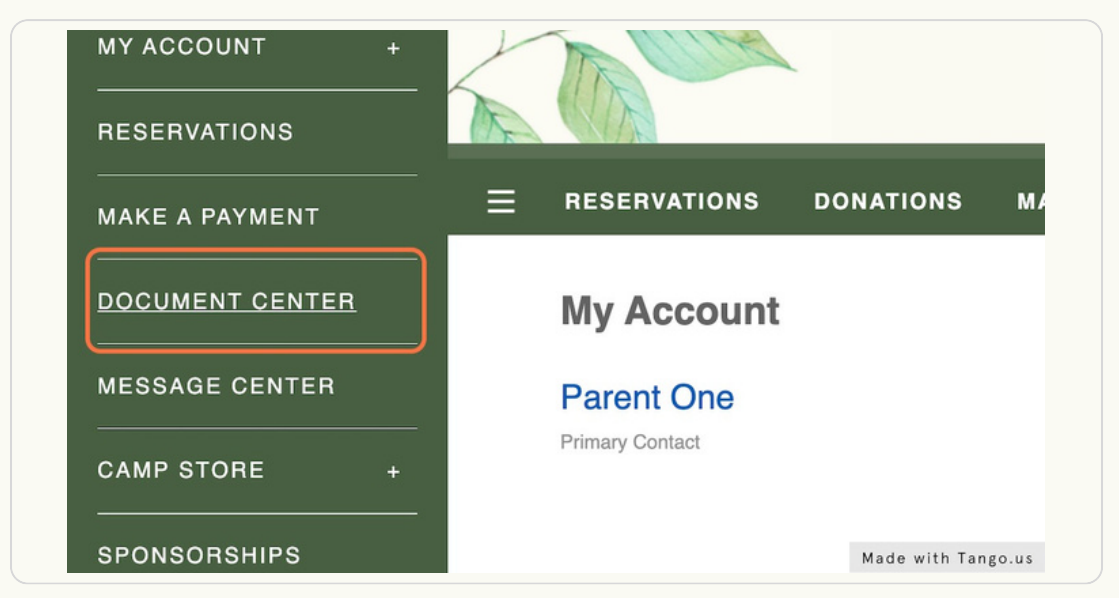

#### **Click on UPLOAD DOCUMENT**

| Document Center                          |                  |
|------------------------------------------|------------------|
| Below are a list of available documents. |                  |
|                                          |                  |
| UPLOAD DOCUMENT                          |                  |
|                                          |                  |
|                                          |                  |
| Summer Sessions                          |                  |
| 2022 Camper Health History Form 2        |                  |
|                                          | Made with Tango. |

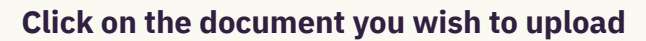

| Select Do   | ument to Uploa          | d  |                    |
|-------------|-------------------------|----|--------------------|
| Summer Sess | ions                    |    |                    |
| 2022 Camper | Health History Form 2   |    |                    |
| 2023 Camper | COVID-19 Vaccination Ca | rd |                    |
| 2023 Camper | Health Insurance        |    |                    |
|             |                         |    |                    |
|             |                         |    |                    |
|             |                         |    | Made with Tango.us |

STEP 6

#### Select your name

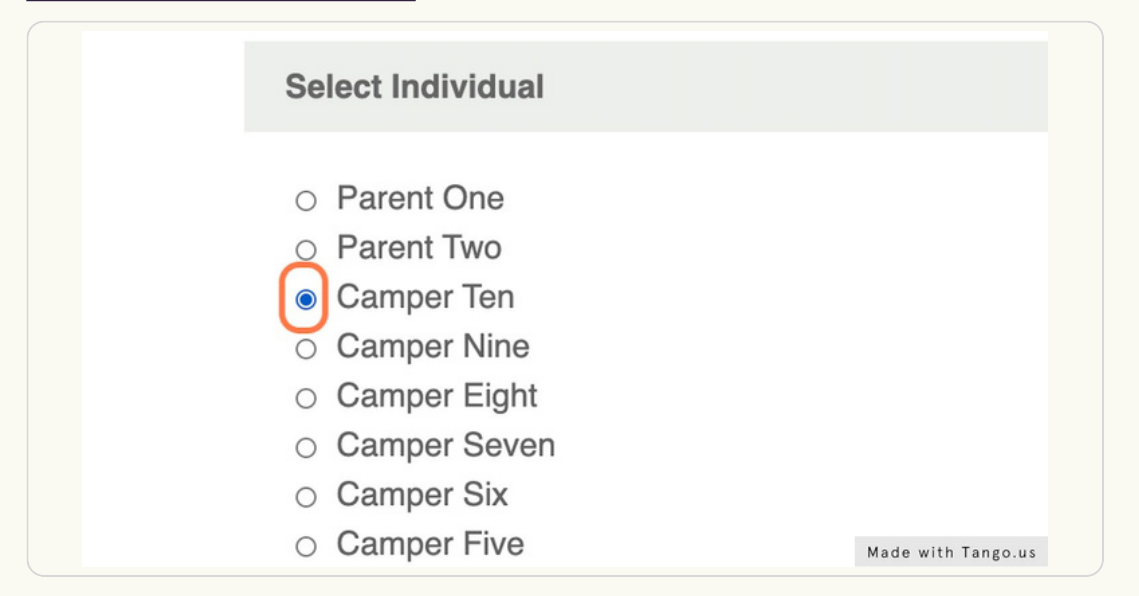

#### Click BROWSE and select your document from your computer

| Upload                        |        |  |
|-------------------------------|--------|--|
| COVID-<br>19VaccinationRecorc | Browse |  |
| UPLOAD DOCUME                 | INT    |  |

#### STEP 8

#### **Click on UPLOAD DOCUMENT**

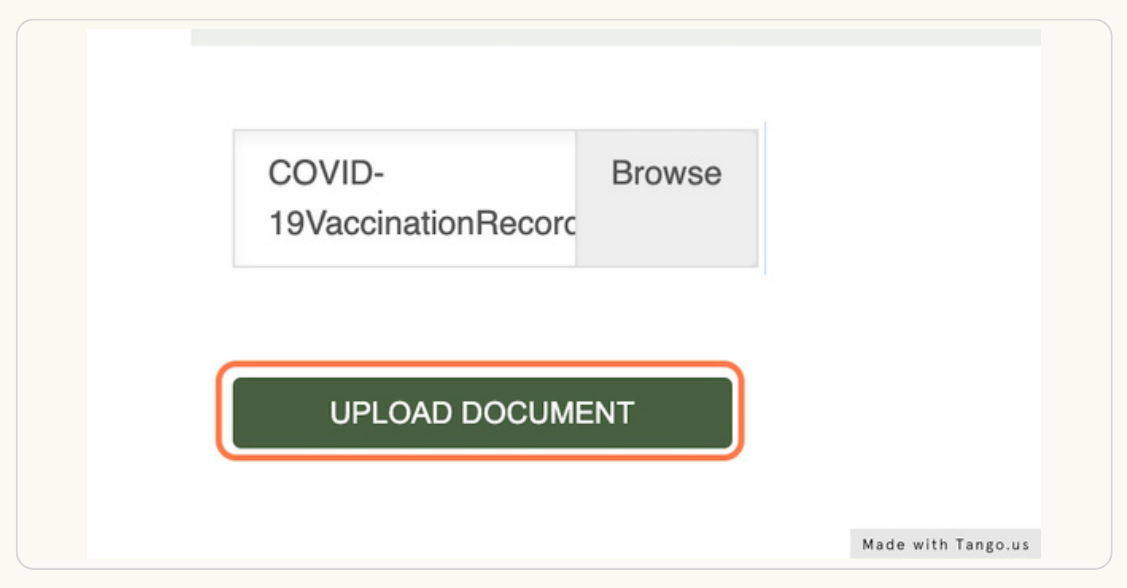

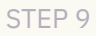

### You will receive a message confirming that the action was completed successfully

|                                                             | CAMP & RETREATS<br>EST. 1917 |                          |
|-------------------------------------------------------------|------------------------------|--------------------------|
| E RESERVATIONS DONATIONS MAKE A PAYN                        | IENT                         | ≗ ॊ ⊠⁵²                  |
| The action was completed successfully.                      |                              |                          |
| Document Center<br>Below are a list of available documents. |                              | Welcome, Parent Sign Out |
| UPLOAD DOCUMENT                                             |                              |                          |
| Summer Sessions                                             |                              |                          |
| 2022 Camper Health History Form 2                           |                              |                          |
| 2022 Campership Application                                 |                              |                          |
| 2023 Arrival Information and Travel Plans                   |                              |                          |